# How to Complete your Room Condition Report (RCR)

## www.mckendree.edu

1. Click on My McK

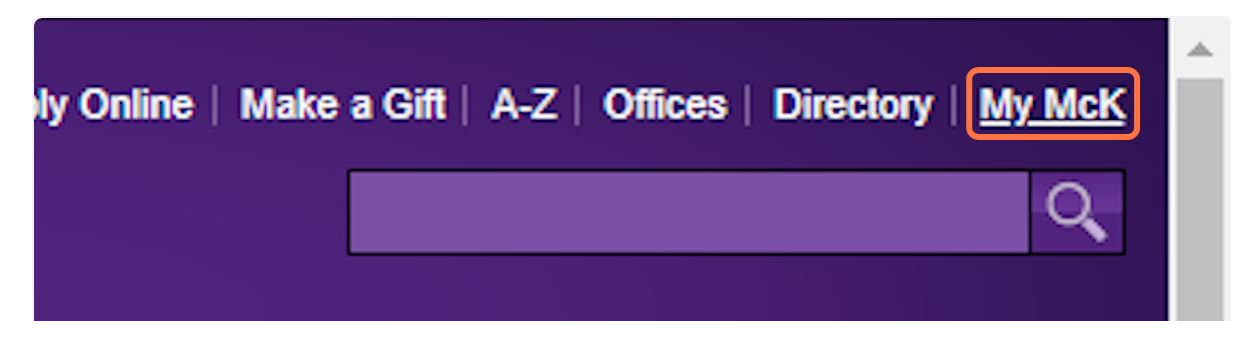

2. Click on the Res Life Portal

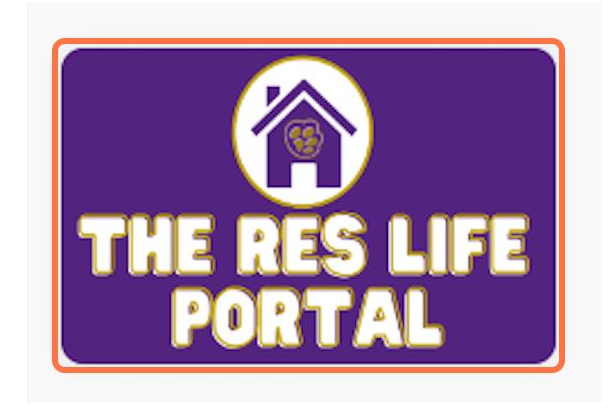

## 3. Check RCR/Damages

| THE RES LIFE           | ×                                                                                                    | * 💄                                                                                                    |
|------------------------|----------------------------------------------------------------------------------------------------|----------------------------------------------------------------------------------------------------|
| K KCR/Damages          |                                                                                                    | 1 Help Text                                                                                                    |
| Room Condition Reports | Messages                                                                                                    | Welcome to The ResLife Portal<br>For more housing options click the<br>hamburger icon (3 horizontal lines) in the<br>header.     |
|                        | Room Selection                                                                                                    | reslife@mckendree.edu<br>පා Helpful Links                                                                                        |
|                        | There are no room selections to display  Assignments                                                              | Residence Life Website     Work Order - How to register for the system     Work Order for Maintenance     Laundry Machine Repair |
|                        | 2023 Fall Hall Name: Summerfield Suites Roommates/Suitemates: 0 Room: SUI*204 Room Type: Suite ProStaff Apartment | Purchase Bedding, Storage, or Care Packages                                                                                      |

# 4. Click on Room Condition Reports

| THE RES LIFE           |   | ×        |
|------------------------|---|----------|
| <                      | × |          |
| RCR/Damages            |   |          |
| Room Condition Reports |   |          |
|                        |   |          |
|                        |   |          |
|                        |   | Messages |
|                        |   |          |

#### 5. Click on tiny image of the pen to review your Room Condition Report.

|                          |          |       | Help Text                                                                      |
|--------------------------|----------|-------|--------------------------------------------------------------------------------|
| sponse                   | Comments |       | There is no help text for this sc                                              |
| ise Required by:<br>2023 | N/A      |       | 🖙 Helpful Links                                                                |
|                          |          | Clear | <ul> <li>Residence Life Website</li> <li>Work Order - How to region</li> </ul> |

### 6. Review the entire document while looking over the condition of the room.

You are presented with two options. You can either agree that the conditions listed match your assessment. OR you can disagree with the condition and write a comment with where you believe the RCR needs to be updated.

| <ul> <li>I agree with the condition of my room as listed above.</li> <li>I DO NOT agree with the condition of my room as listed above.</li> </ul>            |  |
|----------------------------------------------------------------------------------------------------|--|
| If you do not agree with the condition as listed above, please provide detailed comments below on the items you wish to have re-evaluated.                   |  |
| <i>h</i>                                                                                                    |  |
| <ul> <li>Enter your full name to give consent (Hand drawn signature will be auto generated)</li> <li>Use the signature pad to draw your signature</li> </ul> |  |
| Enter your full name                                                                                                    |  |
|                                                                                                    |  |
| Clear signature                                                                                                    |  |
|                                                                                                    |  |

### 7. Click on Submit

| Enter your full name |
|----------------------|
|                      |
| Clear signature      |

8. You can always go back and review your RCR. If you would like to make changes, please notify a Residence Life staff member.

| Some Wear (Item is<br>functional but has<br>minimal cracks, chips,<br>stains etc.)       07/31/2023       Does not fully open.         Window Shade<br>(Bedroom)       Excellent (Like New)       07/31/2023       initial load of inventory<br>item via mass editing<br>room inventory         Window Shade<br>(Bedroom)       Excellent (Like New)       07/31/2023       initial load of inventory<br>item via mass editing<br>room inventory         Window Shade<br>(Common Area)       Excellent (Like New)       07/31/2023       initial load of inventory<br>initial load of inventory<br>item via mass editing<br>room inventory         Inspection Date: 07/31/2023, 11:18 AM<br>Condition: (n/a)<br>Notes:       Excellent (Like New)       07/31/2023 | Some Wear (Item is functional but has minimal cracks, chips, stains etc.)       07/31/2023       Does not fully open.         Window Shade (Bedroom)       Excellent (Like New)       07/31/2023       initial load of inventory item via mass editing room inventory         Window Shade (Common Area)       Excellent (Like New)       07/31/2023       initial load of inventory item via mass editing room inventory         Window Shade (Common Area)       Excellent (Like New)       07/31/2023       initial load of inventory item via mass editing room inventory         Inspection Date: 07/31/2023, 11:18 AM       Condition: (n/a)       Notes:       Your Comment: N/A | Window (Bedroom)                                                         | functional but has<br>minimal cracks, chips,<br>stains etc.)                       | 07/26/2023 | item via mass editing<br>room inventory                              |
|----------------------------------------------------------------------------------------------------|----------------------------------------------------------------------------------------------------|--------------------------------------------------------------------------|------------------------------------------------------------------------------------|------------|----------------------------------------------------------------------|
| Window Shade<br>(Bedroom)       Excellent (Like New)       07/31/2023       initial load of inventory<br>item via mass editing<br>room inventory         Window Shade<br>(Common Area)       Excellent (Like New)       07/31/2023       initial load of inventory<br>initial load of inventory<br>initial load of inventory<br>item via mass editing<br>room inventory         Inspection Date: 07/31/2023, 11:18 AM<br>Condition: (n/a)<br>Notes:       Condition: (n/a)                                                                                                    | Window Shade<br>(Bedroom)       Excellent (Like New)       07/31/2023       initial load of inventory<br>item via mass editing<br>room inventory         Window Shade<br>(Common Area)       Excellent (Like New)       07/31/2023       initial load of inventory<br>initial load of inventory         Inspection Date: 07/31/2023, 11:18 AM<br>Condition: (n/a)<br>Notes:<br>Your Comment: N/A       Optimized above. If you would like to make chapters                                                                                                    | Window (Common<br>Area)                                                  | Some Wear (Item is<br>functional but has<br>minimal cracks, chips,<br>stains etc.) | 07/31/2023 | Does not fully open.                                                 |
| Window Shade<br>(Common Area)       Excellent (Like New)       07/31/2023       initial load of inventory<br>item via mass editing<br>room inventory         Inspection Date: 07/31/2023, 11:18 AM<br>Condition: (n/a)<br>Notes:       Notes:                                                                                                    | Window Shade<br>(Common Area)       Excellent (Like New)       07/31/2023       initial load of inventory<br>item via mass editing<br>room inventory         Inspection Date: 07/31/2023, 11:18 AM<br>Condition: (n/a)<br>Notes:<br>Your Comment: N/A       Notes:       Vour Comment: N/A                                                                                                    | Window Shade<br>(Bedroom)                                                | Excellent (Like New)                                                               | 07/31/2023 | initial load of inventory<br>item via mass editing<br>room inventory |
| Inspection Date: 07/31/2023, 11:18 AM<br>Condition: (n/a)<br>Notes:                                                                                                    | Inspection Date: 07/31/2023, 11:18 AM<br>Condition: (n/a)<br>Notes:<br>Your Comment: N/A                                                                                                    | Window Shade<br>(Common Area)                                            | Excellent (Like New)                                                               | 07/31/2023 | initial load of inventory<br>item via mass editing<br>room inventory |
|                                                                                                    | Your Comment: N/A                                                                                                    | (Common Area)<br>Inspection Date: 07/31/20<br>Condition: (n/a)<br>Notes: | Excellent (Like New)                                                               | 07/31/2023 | item via mass editing<br>room inventory                              |